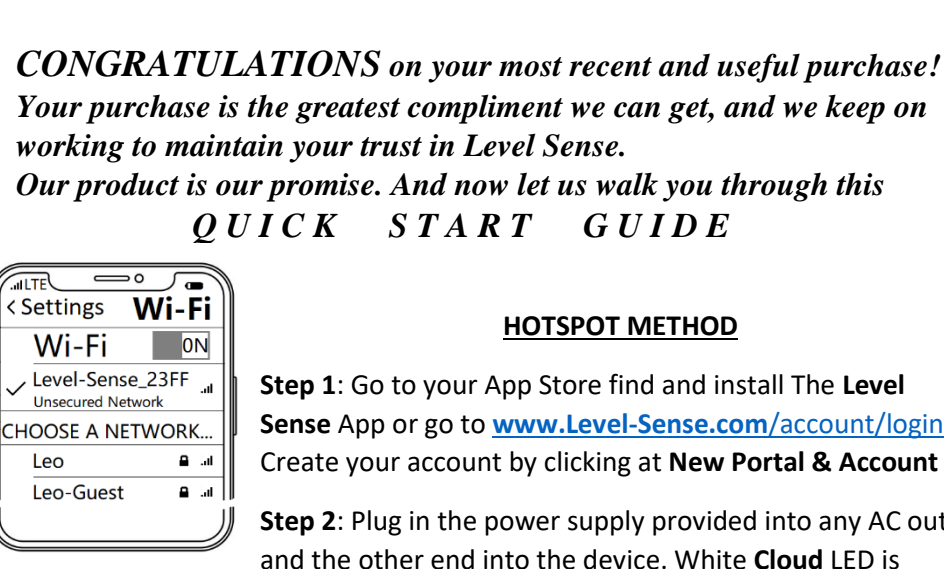

SENTRY

Schel Sense

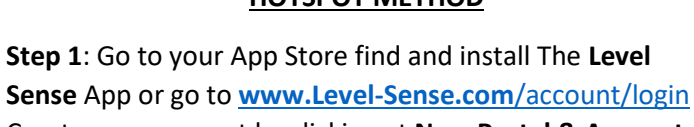

Sense App or go to www.Level-Sense.com/account/login Create your account by clicking at New Portal & Account

Step 2: Plug in the power supply provided into any AC outlet and the other end into the device. White Cloud LED is

pulsing. Note: You may Skip to WPS METHOD in case your router supports this feature.

Step 3: Turn your smartphone/tablet Wi-Fi ON, disable your cellular data, find and join Level-Sense\_.... SSID. Open the network and new page "Welcome to Level Sense" will show up. Find and click the bullet point across your 2.4GHz SSID >>>

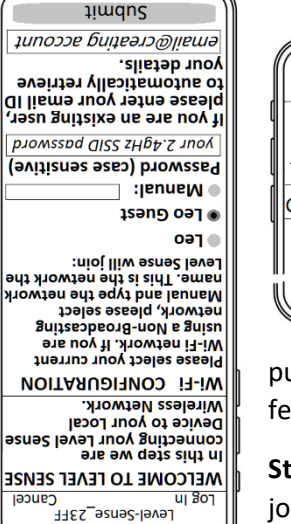

0

ILTE

Leo

you can skip **Step 4.** Congratulations! Your LS Sentry has been claimed and all SSID credentials were rightfully entered, then confirmation of response. If correct email was used and Configuration Saved and Sentry's LED Off as a created in Step 1). Click Submit. Screen Wi-Fi network) and correct email (associated with the account without sacrificing the security of your personal supported). This way you can still use Level Sense Sentry ()\*&^%\$#@! se sretsered leisers on bne sretsered 84-8) snoitetimil browsseg esnes level 5ense password limitetions Sense Sentry to a guest Wi-Fi access point network is correct password (Tip: Creating and connecting Level if your SSID is not broadcasted), enter your correct SSID, >>> (Click bullet point Manual and enter your SSID across

people need assistance. Congratulations! Your LS Sentry has been claimed. Enter your colors and click Claim device at the bottom. Note: Color-blind Go to your App or <u>www.Level-Sense.com/account</u> and click on **Claim device**. simultaneously with same or different colors. This is your unique "Claim Code". 6sec. and then all four lights (Power, Cloud, Claim and Alarm) should pulsing Step 4: Press the Reset button once. Yellow Cloud LED is going to be pulsing for

blinking. If that happens then press and hold **Silence** button for ~6 sec. until all ATTENTION: In case your credentials were wrong then red Cloud light will be

go OFF (~11sec.) Click Reset once and return to Step 3. until only two red LED's are still **ON** and wait until all LED's four lights shine red, then click Silence two more times

## **WPS METHOD**

Step 1: Press the WPS button on your router. Wait 15 sec.

Step 3: Go to Step 4 connection all four lights will turn Off. The WPS method may take up to 3 min. Upon successful The Cloud LED will turn from pulsing white to solid yellow. Step 2: Press the Level Sense Sentry Silence button twice.

website www.Level-Sense.com and customer support. Note: Extended manual and support are available at our

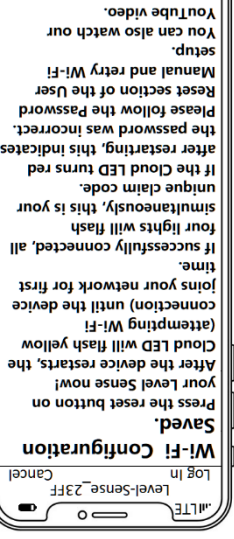

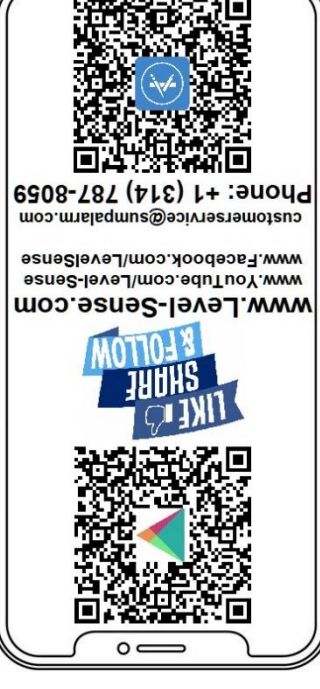

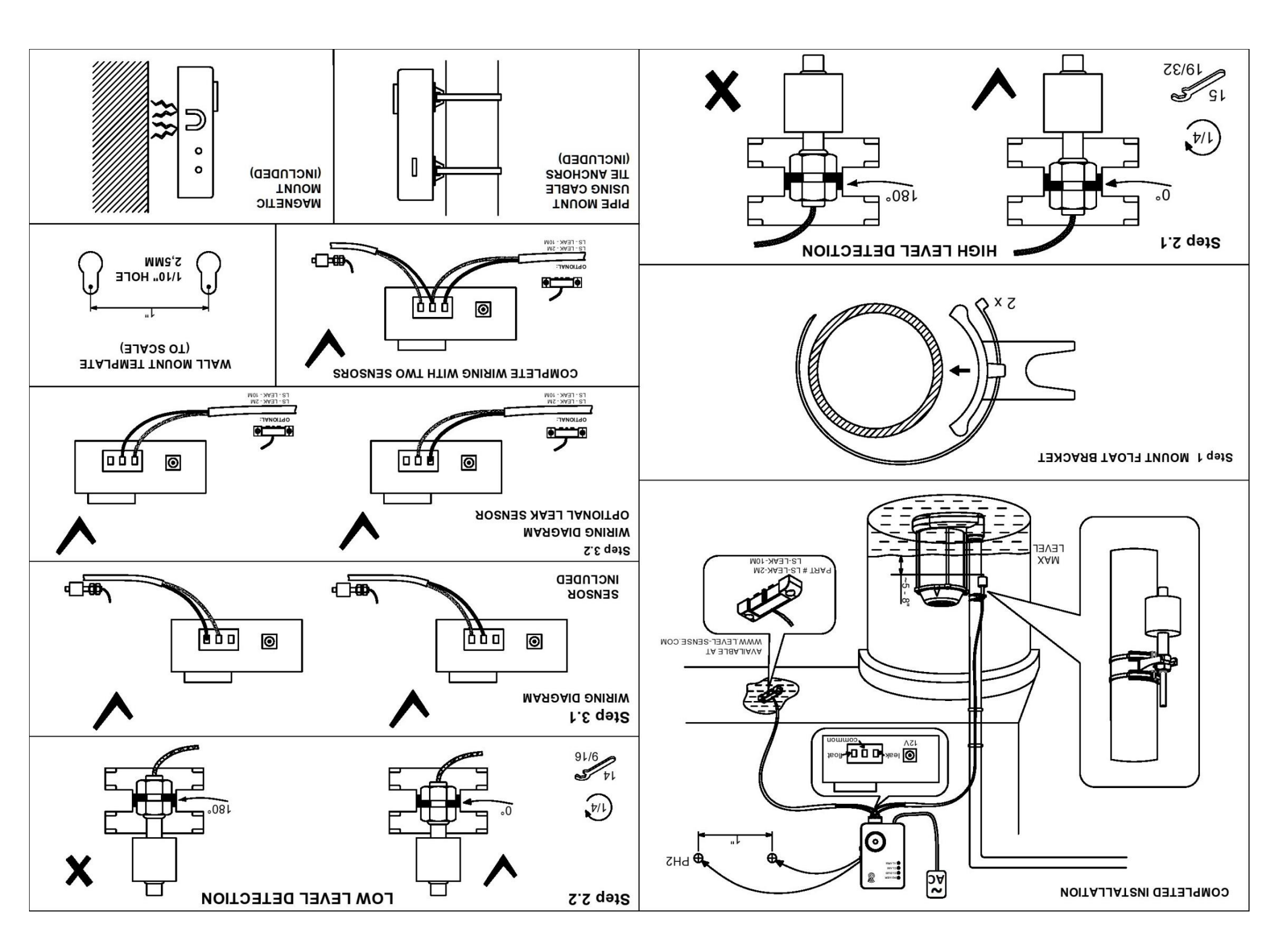